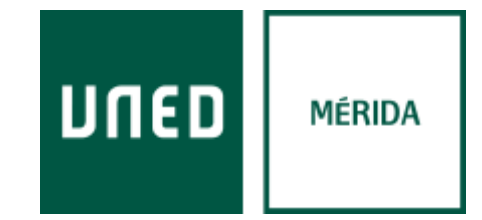

# Acceso a aLF

### (Cursos de Extensión Universitaria UNED Mérida).

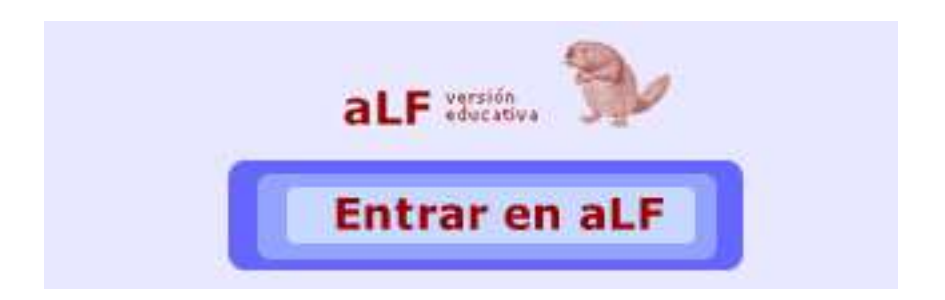

Centro Asociado UNED Mérida C/ Moreno de Vargas, 10 <u>cultural@merida.uned.es</u> www.unedmerida.com *Versión 2.0* 17/02/2017

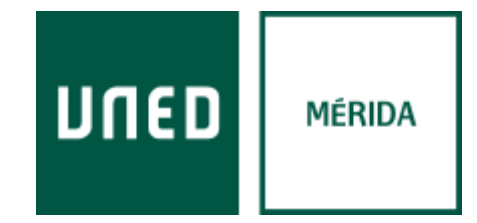

## <u>Índice</u>

| Introducción                   | 3. |
|--------------------------------|----|
| <u>Acceso Alumnos Externos</u> | 4. |
| <u>Acceso Alumnos UNED</u>     | 6. |
| Información y Ayuda            | 8. |

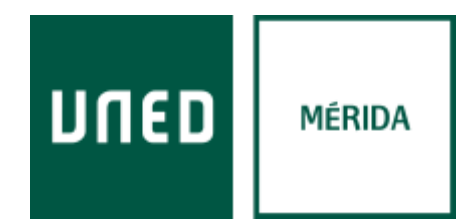

#### <u>Introducción</u>

aLF es una plataforma educativa para el aprendizaje y el trabajo colaborativo en-línea, que permite ofrecer y recibir formación, gestionar y compartir documentos, crear comunidades temáticas (y participar en otras ya creadas), además de realizar proyectos en-línea a través de los distintos entornos virtuales de aprendizaje que ofrece. Está desarrollada específicamente para la comunidad de profesores y estudiantes de la UNED, aunque es también accesible al público en general en ciertas condiciones.

Su nombre es un acrónimo del lema "Aprende, coLabora, Forma", y se viene desarrollando desde el año 2000 por Innova, grupo de I+D dentro de la Sección de Innovación de la UNED, a partir de la plataforma de código abierto DotLearn, del *Instituto Tecnológico de Massachusetts* (MIT).

La plataforma aLF responde al modelo de educación a distancia virtualizada de la UNED a través de los nuevos canales electrónicos y las nuevas redes de comunicación (en especial, Internet), aunando distintas herramientas o aplicaciones de hipertexto (correo electrónico, páginas web, foros de discusión, *chat*, etc.), y ofreciendo así un soporte integrado para los procesos de enseñanza-aprendizaje de nuestra universidad.

#### Cómo accedo a la plataforma

A la plataforma se puede acceder de varias maneras dependiendo del tipo de usuario de acceso (alumno UNED o alumno extensión).

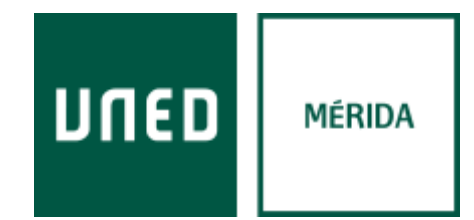

#### Acceso alumnos extensión:

Para poder acceder sin ser alumno UNED tenemos que estar dados de alta en la plataforma aLF. Cuando se realiza un curso con el Centro Asociado de UNED Mérida, el centro realiza el registro del alumno enviándole un correo electrónico con las instrucciones de activación de la cuenta y su contraseña.

El acceso a la plataforma se realiza en la dirección web <u>https://externos.cursosvirtuales.uned.es/</u> introduciendo en el apartado Usuarios Externos nuestro correo electrónico y la contraseña facilitada por el centro.

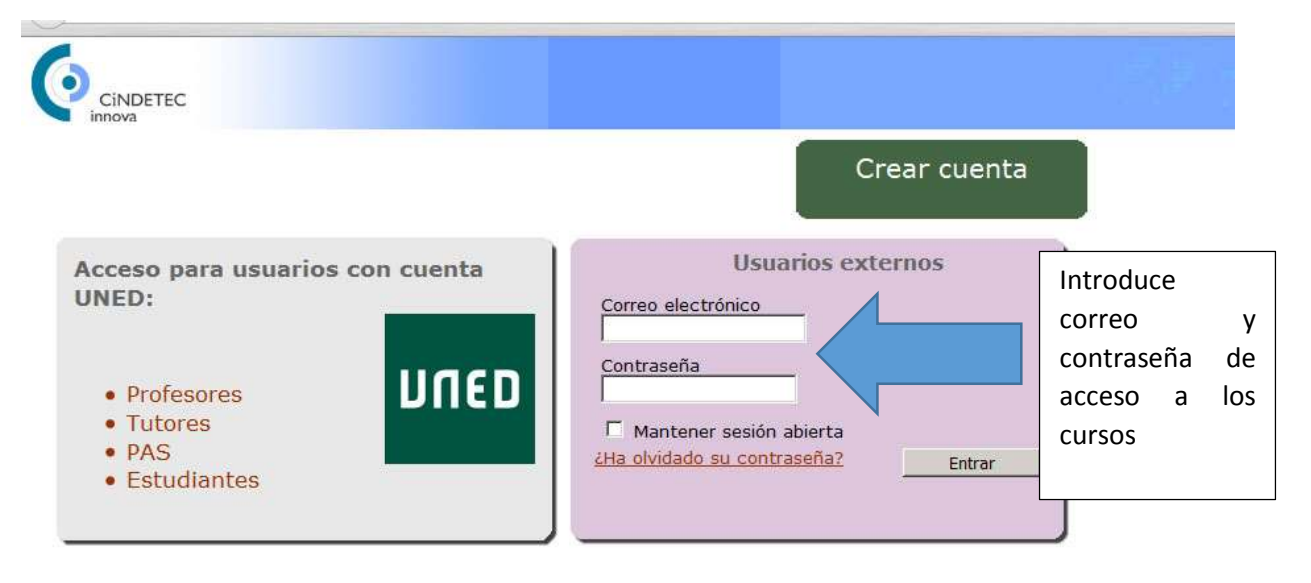

Mapa del Sitio Accesibilidad Universidad Nacional de Ed

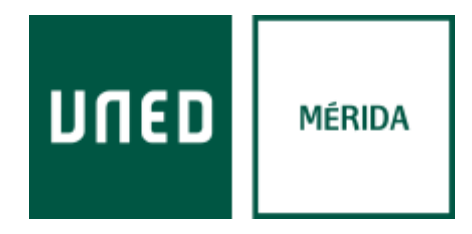

Una vez dentro accederemos a la comunidad Centro Asociado de Mérida donde se alojan los cursos del Centro

| Mis herramientas 🛛 📄 🕯          | Estás en: Innova: Sección de Innovación > aLF<br>[ Alta/baja de un curso o comunidad ] |
|---------------------------------|----------------------------------------------------------------------------------------|
| Mi calendario<br>Mis documentos | □ Comunidad (++   )                                                                    |
| Novedades                       | Campus Suroeste (Administrador/a)                                                      |
| Mis notificaciones              | Centro Asociado de Mérida (Administrador/a)                                            |
| Mis preferencias                | <ul> <li>INTECCA (miembro)</li> </ul>                                                  |

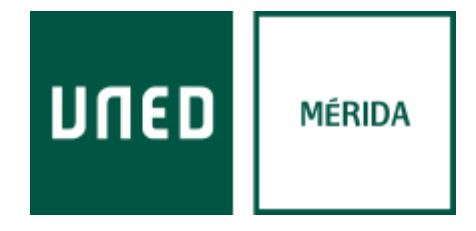

#### Acceso Alumnos UNED

El acceso a la plataforma se realiza en la dirección web <u>https://externos.cursosvirtuales.uned.es/</u> haciendo clic en el apartado Usuarios con cuenta UNED y posteriormente introduciendo el usuario de la UNED y su contraseña.

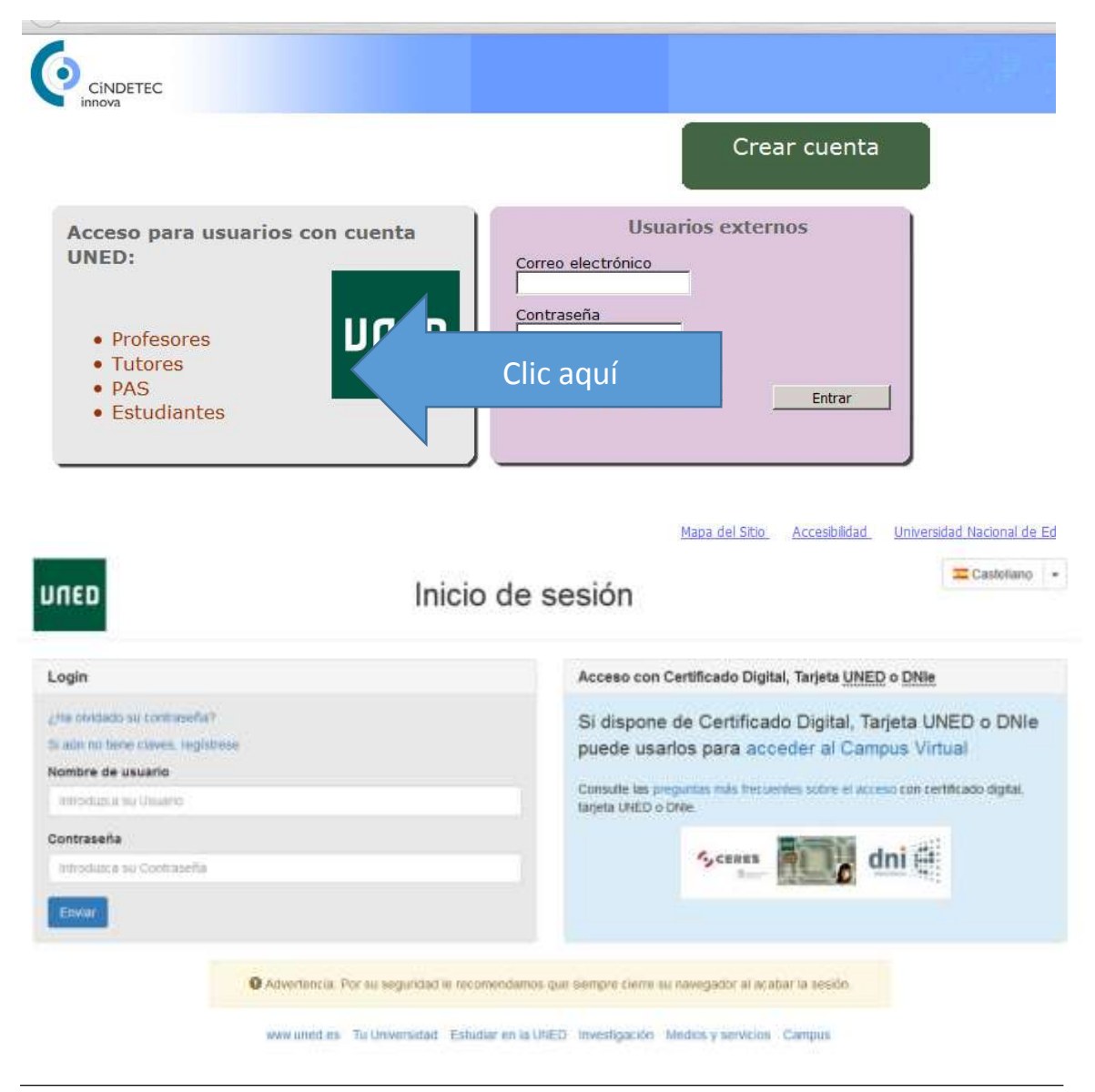

*Centro Asociado UNED* **Mérida** *C/ Moreno de Vargas, 10* <u>*cultural@merida.uned.es*</u> <u>*www.unedmerida.com*</u> *Versión 2.0* 17/02/2017

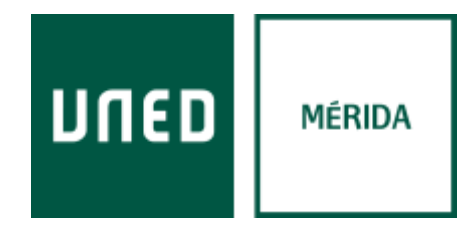

Una vez dentro accederemos a la comunidad Centro Asociado de Mérida donde se alojan los cursos del Centro

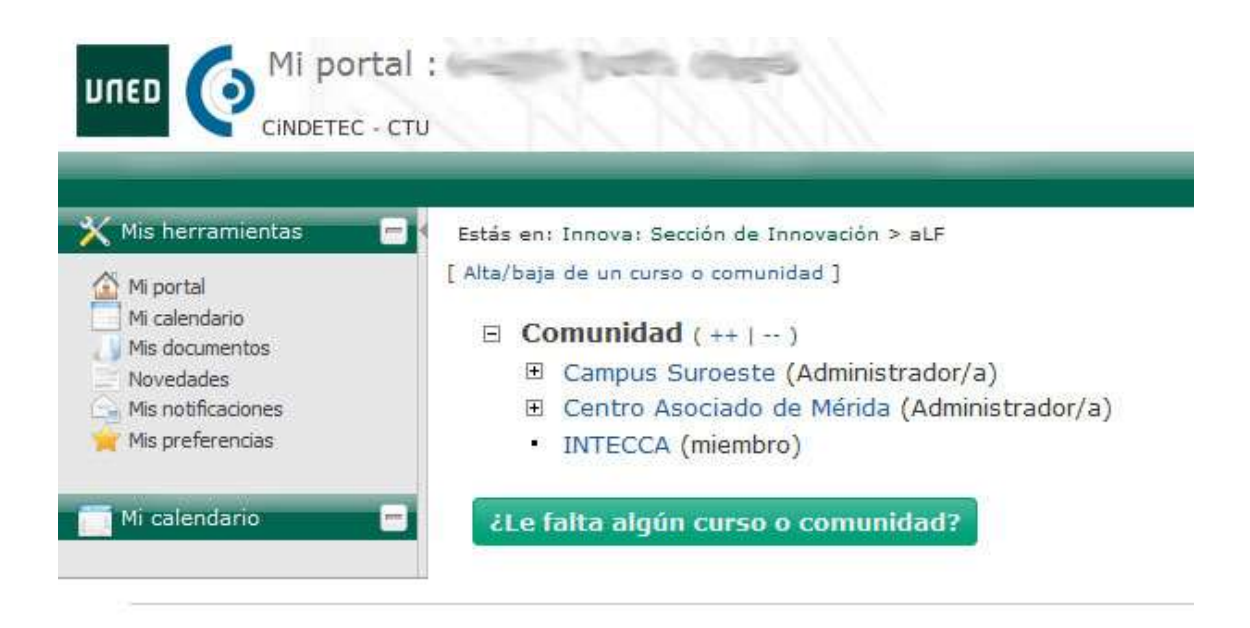

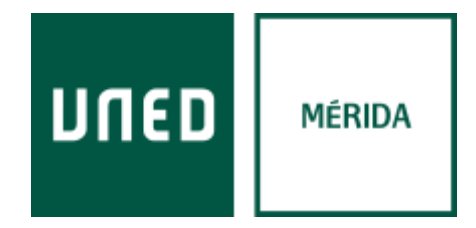

o desde el portal de la UNED accediendo a Comunidades aLF → aLF Comunidades y Cursos Externos → Comunidad → Centro Asociado UNED Mérida

| TILIDADES                                |        |
|------------------------------------------|--------|
| 🕙 Buscapersonas                          |        |
| 🕙 Administración Electrónica             | 10.150 |
| 🕙 ldentidad corporativa: manual y normas |        |
| 🌜 Telefonía                              |        |
| Calendario Campus Virtual 2016/17        | 00000  |
| Comunidades aLF                          |        |
| 🥎 aLF 2016/2017                          |        |
| 🏹 aLF 2015/2016                          |        |
| 🏹 aLF 2014/2015                          |        |
| 🎨 aLF 2013/2014                          |        |
| 🏹 aLF Doctorado                          | UF     |
| 🏹 aLF Formación permanente               |        |
| 🥙 aLF Comunidades Innova                 |        |
| 🎨 aLF Comunidades y Cursos Externos 🛛 🕢  |        |
| 🕙 aLF Comunidades y Cursos Internos      |        |
| 🕙 Cuestionarios y formularios            |        |
| 🚰 Portal estadístico                     |        |

| Estás en: Sitio Principal > dotLRN                                                                                                    |                                                   |
|----------------------------------------------------------------------------------------------------|---------------------------------------------------|
| <ul> <li>Comunidad</li> </ul>                                                                                                    |                                                   |
| Centro Asociado de Mérida     Arqueología Andina      Arqueología Andina      Arqueología Andina      Creación de sitios web con Joomla 3 desde cero      A      Creación de sitios web con Joomla 3 desde cero      A      Emprendimiento Multimedia      A      Emprendimiento Multimedia      A      Emprendi      A      Emprendimiento Multimedia      A      Emprendimiento | Selecciona el curs<br>en el que estas<br>inscrito |

Centro Asociado UNED Mérida C/ Moreno de Vargas, 10 <u>cultural@merida.uned.es</u> <u>www.unedmerida.com</u> *Versión 2.0* 17/02/2017

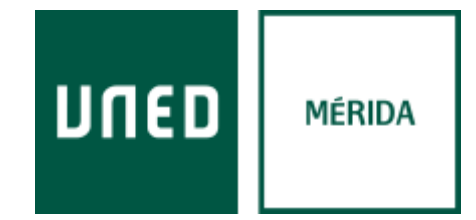

#### Para más información y ayuda:

#### UNED Mérida Extensión Universitaria

c/ Moreno de Vargas, 10 o68oo Mérida

Telf.: 924 315050/11

Mail: <u>cultural@merida.uned.es</u>

Web: www.unedmerida.com

Web: www.ayuda-usuario.unedmerida.com

#### Servicios Informáticos UNED Mérida

c/ Moreno de Vargas, 10 o68oo Mérida

Telf.: 924 304652

Mail: admin.web@merida.uned.es

Web: www.unedmerida.com

Web: <u>www.ayuda-tic.unedmerida.com</u>